# Cheatography

## Transação Pequeno Valor Cheat Sheet by Lillian Toledo via cheatography.com/135954/cs/28325/

### Descrição

A transação de pequeno valor é modalidade do Programa de Retomada Fiscal que permite a negociação de débitos tributários inscritos em Dívida Ativa da União, **inscritos há mais de um ano e cujo valor consolidado seja igual ou inferior a 60 salários-mínimos**.

Não inclui dívidas de FGTS.

#### Público

Pessoas Físicas (inclusive falecidas) e jurídicas (inclusive baixadas e inaptas).

★ Inclui optantes pelo Simples Nacional (MPEs e MEIs).

#### Prazo

Até às 19h do dia 30 de junho de 2022.

#### Benefícios

- Entrada de 5% do valor total parcelada em até 5 vezes.
- Parcelamento do restante em até 55 meses com descontos de até 50%.
- ✓ Parcela mínima de R\$ 100,00.
- Reparcelamento com entrada mínima de 10%.

#### Regulamentação

Edital PGFN nº 16/2020.

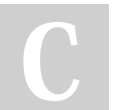

#### By Lillian Toledo

cheatography.com/lilliantoledo/ Forma de adesão

- 1 Acesse o Portal REGULARIZE e faça login.
- Selecione a Opção Renegociação de Dívida>SISPAR.
- No SISPAR, acesse o menu Adesão, opção Transação.
- 4 Na tela da adesão de acordo de transação, clicar em Avançar.
- Selecione a modalidade de transação que tem interesse e clicar em Avançar.
- 6 Selecione as inscrições que tem interesse em incluir na transação e seguir as orientações que aparecerem nas telas seguintes.
- 7 Realizadas todas as etapas, clicar no botão Confirmar e, em seguida, em Sim para confirmar a negociação.
- 8 Após clicar em Sim, uma tela com o resumo da solicitação da negociação aparecerá. Nesta tela, clicar no botão Documento de Arrecadação para emitir o documento da primeira parcela.
- 9 Após o pagamento da primeira parcela, acompanhar o andamento da negociação na opção Negociação de Dívida > ACESSAR O SISPAR > Consulta.

Not published yet. Last updated 2nd May, 2022. Page 1 of 1. Sponsored by Readable.com Measure your website readability! https://readable.com

#### Pagamento das parcelas

A emissão do documento de arrecadação pode ser feita no Portal REGULARIZE, na opção

Negociação de Dívida > Sistema de Negociações > menu Emissão de Documento > Documento de Arrecadação. Para configurar o **débito automático**, clique na opção Negociar Dívida > Acesso ao Sistema de Negociações, acesse o menu Débito Automático e siga as orientações.